## JAK ZALOGOWAĆ SIĘ DO SYSTEMU EZD

1) Proszę kliknąć w link: <u>https://ezdrp-web.test.ezd.umcs.pl/</u> *Tymczasowo podany link do strony testowej- w stosownym czasie zostanie podany link właściwy.* 

| Logowanie do systemu         |  |
|------------------------------|--|
| Login                        |  |
| Hasło (Nie pamiętasz hasła?) |  |
| ZALOGUJ                      |  |
|                              |  |

 Pierwsze logowanie zaczynamy od kliknięcia w napis pod okienkiem "Nie pamiętam hasła". Trzeba wpisać login (3 litery i 4 cyfry, takie jak w poczcie służbowej).

Jeśli ktoś nie pamięta jaki ma login, proszę o kontakt na e-mail: ezd@umcs.pl

| Nie pamiętasz hasła?                                                                                          |
|----------------------------------------------------------------------------------------------------|
| Prosimy podać swój adres e-mail lub login poniżej. Otrzymasz link do zresetowania hasła<br>E-mail lub Login * |
| ANULUJ                                                                                                    |

3) Na skrzynkę e-mail zostanie wysłany e-mail zawierający treść o możliwości zresetowania hasła.

| iera    | anie                                      | Folder               | r Wido                   | k Pomoc             | E                    | SET                         | ΎΡ                           | owiedz mi, | co c        | hce |
|---------|-------------------------------------------|----------------------|--------------------------|---------------------|----------------------|-----------------------------|------------------------------|------------|-------------|-----|
| mi<br>U | eci ≠<br>Jsuń                             | X<br>Usuń A          | Archiwizuj               | Odpowiedz (         | Odpor<br>wszys<br>Od | wiedz<br>tkim<br>dpow       | Prześlij<br>dalej<br>iadanie | 🕎 Spotki   | anie<br>j • | Ē   |
|         | Przeszukaj: Bieżąca skrzynka pocztowa 🛛 🔎 |                      |                          |                     | ρ                    | Bieżąca skrzynka pocztowa 👻 |                              |            |             | Ŧ   |
|         | Wszystkie Nieprzeczytane                  |                      |                          |                     |                      | Przez Data 🗸 1              |                              |            |             |     |
|         | Dzis                                      | siaj                 |                          |                     |                      |                             |                              |            |             | -   |
|         | ро<br>[ки                                 | wiadon<br>IP] Inform | nienia-ez<br>nacje dotyc | d<br>zące resetu ha | sła                  |                             |                              | 13:07      |             |     |

- 4) Po kliknięciu w link z maila, należy podać nowe hasło. Nowe hasło zostało ustawione.
- 5) Aby zalogować się nowym hasłem ponownie należy wejść: <u>https://ezdrp-web.test.ezd.umcs.pl/</u> Wpisać login (3 litery 4 cyfry) i hasło, które przed chwilą zostało ustawione.

## Uwaga! Logowanie tylko z sieci UMCS lub poprzez tunel VPN.